# Ajouter une classe virtuelle BBB dans Moodle (Madoc, Prodoc)

Dans l'espace moodle où vous souhaiter ajouter votre classe, basculez en Mode d'édition.

Dans la section de votre choix, choisissez Ajouter une activité ou une ressource.

×

Choisissez l'activité de classe virtuelle

×

## Paramétrer la classe BigBlueButton

### Dans Général, vous pouvez :

- entrer le Nom de la salle (seul champ obligatoire)
- choisir le Type de conférence (avec ou sans enregistrement, ou Enregistrement seulement si aucune autre session n'est pas prévue et que vous souhaitez afficher uniquement les rediffusions).
- Une Description qui s'affichera en haut de l'activité.

×

#### Les Paramètres de la salle permettent :

- d'afficher un Message d'accueil visible dans le chat de la classe virtuelle BBB (s'il est renseigné)
- d'afficher le message "La session peut être enregistrée" dans ce même chat (si coché)
- d'activer la salle d'attente de la classe virtuelle (si coché)

×

Avec l'entrée Réglages de verrouillage, vous pouvez désactiver par défaut un certain nombre de fonctionnalités (webcam, micros, discussion privée, discussion publique et notes partagées) et masquer également la liste des participants.

×

Via le menu déroulant de Rôle attribué pendant la session en direct, vous pouvez prédéfinir le statut (participant ou modérateur) qu'auront les inscrits au cours durant la classe virtuelle.

Vous pouvez choisir de les attribuer par utilisateur ou par rôle d'inscription au cours.

×

Vous pouvez aussi programmer une fenêtre d'affichage de votre salle dans le cours via le menu Horaire de la réunion. ×

## Lancer et animer la classe virtuelle

A l'heure prévue, cliquez sur Entrer dans la session pour rejoindre la classe dans un nouvel onglet.

×

## Mettre fin à la classe virtuelle

Avec le plugin BBB, l'interface est identique côtés enseignants et apprenants, à la différence du bouton Terminer la session qui permet à l'enseignant-modérateur de mettre fin à la session.

Si la classe a été enregistrée, l'enregistrement apparaîtra au niveau du tableau des Enregistrements. Celui-ci sera accessible par défaut à tous les participants.

L'apparition du lien de téléchargement peut se faire en quelques minutes comme en plusieurs heures, en fonction de la durée de vos enregistrements.

Depuis cette interface, vous pouvez :

- Visionnez l'enregistrement (au format web)
- Modifier le nom et la description de la classe
- Rendre le partage public (en cliquant sur l'icône cadenas)
- Masquer l'enregistrement (en cliquant sur l'icone œil)
- Supprimer l'enregistrement (en cliquant sur l'icône corbeille)

×

Source: https://doc.numerique-esr.fr/

- Pour plus d'informations sur l'animation d'une visioconférence via BBB
- Pour plus d'informations sur la programmation de visioconférences avec U-Visio

From: https://wiki.univ-nantes.fr/ - **Wiki** 

Permanent link: https://wiki.univ-nantes.fr/doku.php?id=bbb:bbb

Last update: 2025/07/16 12:11

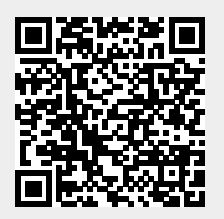